MA 110 Dr. Katiraie

SECTION 4.5 INVERSE OF A SQUARE MATRIX

SQUARE MATRIX

IDENTITY MATRIX

INVERSE MATRIX

FINIDNG THE INVERSE OF A SQUARE MATRIX (BY HAND)

FINIDNG THE INVERSE OF A SQUARE MATRIX (USING THE CALCULATOR)

To enter a matrix on your calculator,

TI-83: press MATRX arrow right (twice) to EDIT slect a matrix A – J enter row dimension arrow right and enter column dimension arrow down and enter your entries by rows, press enter to get to next spot. 2<sup>nd</sup> QUIT

TI-\*# PLUS: press  $2^{nd} x^{-1}$  and follow the above directions

To access a stored matrix on your calculator (TI-83) press MATRX (TI-83 PLUS) press 2<sup>nd</sup> x<sup>-1</sup> then select the matrix A – J that you want. You will see the matrix name in brackets [] in your normal screen.

To multiply matrices:

[A] \* [B]

To find the inverse of an invertible square matrix

 $[A]^{-1}$  (you get the -1 by pressing the x <sup>-1</sup> key)